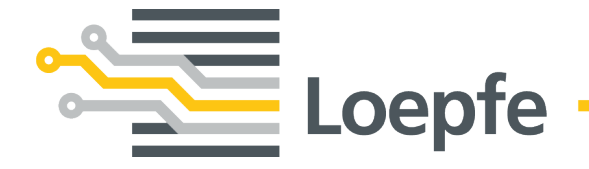

# Instruction Manual WeftMaster<sup>®</sup> CUT-iT

Original Manual Version 1.0.x.x / 10.2019

Loepfe Brothers Ltd. Kastellstrasse 10 8623 Wetzikon/Switzerland

 Phone
 +41 43 488 11 11

 Fax
 +41 43 488 11 00

 E-mail
 service@loepfe.com

 Internet
 www.loepfe.com

Document title: WeftMaster CUT-iT Instruction Manual Language version: English

This Manual is protected by copyright.

Complete or partial reproduction and dissemination of this Manual to third parties – even in form of extracts – as well as the use and / or disclosure of the contents are not allowed without the written approval of Loepfe Brothers Ltd., except for internal purposes.

WeftMaster is a registered trademark of Loepfe Brothers Ltd. in Switzerland and / or in other countries.

© 2019 Loepfe Brothers Ltd., Switzerland

## Contents

| 1        | Gen  | eral Information                                 | 7  |
|----------|------|--------------------------------------------------|----|
|          | 1.1  | About this Document                              | 7  |
|          | 1.2  | Validity                                         | 7  |
|          | 1.3  | Design features                                  | 7  |
| 2        | Safe | tv                                               | 8  |
|          | 21   | Safety Information and Warnings                  | 8  |
|          | 2.1  | 2.1.1 Explanation of Symbols                     | 8  |
|          | 22   | Intended Lise                                    | 9  |
|          | 2.3  |                                                  | 10 |
|          | 2.0  | 2.3.1 Authorized personnel                       | 10 |
|          | 24   | General safety information                       | 10 |
|          | 2.5  | Safety Concept                                   | 11 |
|          | 2.0  | 2.5.1 Fire prevention measures                   | 11 |
|          |      | 2.5.2 Safety precautions when using heat cutters | 12 |
| 3        | Pro  | fuct and Function                                | 13 |
| <u> </u> | 0.1  |                                                  | 10 |
|          | 3.1  | Product description                              | 13 |
|          | 2.0  | S. I. I Control unit                             | 14 |
|          | 3.2  |                                                  | 14 |
| 4        | Оре  | ration                                           | 15 |
|          | 4.1  | Operating elements                               | 15 |
|          | 4.2  | Function buttons                                 | 16 |
|          | 4.3  | Basic functions                                  | 16 |
|          |      | 4.3.1 Putting the device into operation          | 16 |
|          |      | 4.3.2 Switching the device off                   | 18 |
|          |      | 4.3.3 Putting the device into operation          | 18 |
|          |      | 4.3.4 Current flow modes                         | 18 |
|          |      | 4.3.5 Test mode                                  | 19 |
|          |      | 4.3.6 Select Program                             | 20 |
|          |      | 4.3.7 Setting the current strength               | 21 |
|          | 4.4  | Advanced functions                               | 23 |
|          |      | 4.4.1 System settings                            | 23 |
|          |      | 4.4.2 Setting the display contrast               | 24 |
| 5        | Trou | Ibleshooting                                     | 25 |
|          | 5.1  | Warnings                                         | 25 |
|          | 5.2  | Error messages                                   | 26 |
| 6        | Disp | oosal                                            | 27 |
|          | 6.1  | Hazardous waste                                  | 27 |

Contents

## **1 General Information**

### 1.1 About this Document

Read this Manual completely before putting the device into operation and keep available at all times.

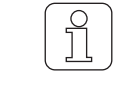

Clarify anything unclear or uncertainties concerning operation with the supplier!

## 1.2 Validity

This document is valid for: WeftMaster CUT-iT

### 1.3 Design features

Various elements in this Manual have design features.

#### **Design features**

- ✓ Requirement
- 1. Action step
  - ⇒ Intermediate result
- ⇔ Result
- List

«Menu term»

Navigation path

Caption

Cross-reference [ > 7]

## 2 Safety

## 2.1 Safety Information and Warnings

Safety information and warnings draw attention to hazards and are marked with symbols and signal words to express the danger level.

| <b>▲ DANGER</b>                                                                             |
|---------------------------------------------------------------------------------------------|
| Indicates an immediate hazardous situation which will result in death or serious injury.    |
| <br>A                                                                                       |
|                                                                                             |
| Indicates a potentially hazardous situation which could result in death or serious injury.  |
|                                                                                             |
|                                                                                             |
| Indicates a potentially hazardous situation which may result in minor oder moderate injury. |

| NOTE                                                                                |
|-------------------------------------------------------------------------------------|
| Indicates a potentially hazardous situation which may result in damage to property. |

### 2.1.1 Explanation of Symbols

Warning signs

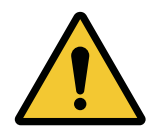

General warning sign

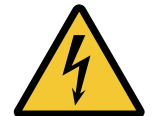

Warning of electrical voltage

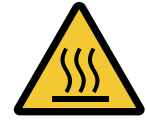

Warning of hot surfaces

### **Mandatory signs**

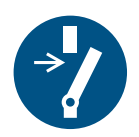

Disable before maintenance or repair (interrupt power supply)

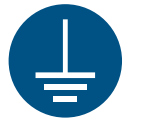

Create a ground connection before using

Disposal sign

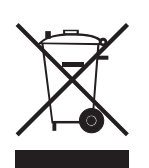

Hazardous waste (separate collection of electrical and electronic equipment)

Information symbol

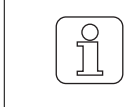

This symbol draws attention to additional information for the operator.

## 2.2 Intended Use

The device is only intended to separate and melt selvedges of fusible textiles (synthetic or hybrid fabrics) on weaving machines, especially to separate and melt fabric selvedges or to separate fabrics into strips.

Any other use or use beyond the intended purpose is considered improper. Loepfe Brothers Ltd. is not liable for any resulting damage.

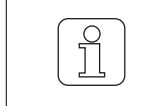

The device is not suitable for non-fusible yarns, such as pure cotton, pure viscose or pure new wool!

### 2.3 Target group

The WeftMaster CUT-iT device may only be operated by authorized personnel. The authorized personnel is qualified when it completes the necessary training, knows the requirements and is authorized for the assigned task.

### 2.3.1 Authorized personnel

The WeftMaster CUT-iT manufacturer defines authorized personnel as follows:

- «Operator» and «foreman»
  - Qualified and trained to operate WeftMaster CUT-iT.
  - Has read and understood the safety regulations.
- «Industrial electrician / installation technician»
  - Qualified and trained for all safety checks and installation, maintenance and service guidelines.
  - Responsible for WeftMaster CUT-iT installation and maintenance.
  - Has read and understood the safety regulations.
- «Service technician»
  - Loepfe employee qualified and trained for maintenance and repair of the device or persons authorized with express permission from Loepfe Brothers Ltd.

### 2.4 General safety information

- Follow all safety and operating instructions exactly.
- Keep the complete documentation for later reference.
- Observe all warnings on the device and in the documentation of the weaving machine on which this device is installed or maintained.
- The WeftMaster CUT-iT and the heat cutters may only be installed by an «industrial electrician / installation technician» or «service technician».
- Check that all covers are closed and protective plates attached before starting the weaving machine.
- Any use of the device beyond the intended purpose (see Intended Use [> 9]) is considered to be improper use. In this case, the protection provided by the device cannot be guaranteed.

## 2.5 Safety Concept

This section describes the safety concept of the device for protection against hazards for persons and damage to property.

1 Emergency power off button

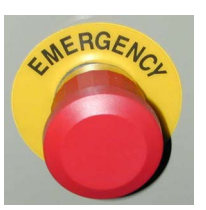

- Pressing the emergency power off button on the weaving machine interrupts operation of the weaving machine and the WeftMaster CUT-iT
- The device must be installed in such a way that the power supply is interrupted when the emergency power off button is pressed!

|   | Hazard due to electric shock                                                                                                    |
|---|----------------------------------------------------------------------------------------------------|
| ^ | Contact with live components and electrical connections leads to serious injuries or death.                                                                         |
| 4 | Installation and maintenance must only be carried out by an «industrial electrician / installation technician» or «service technician».                             |
|   | <ul> <li>Switch off the main switch of the weaving machine on which the control unit<br/>is installed before opening, modifying or extending the system.</li> </ul> |
|   | <ul> <li>Disconnect the device from the power supply before maintenance or repair<br/>work.</li> </ul>                                                              |
|   | Close all device covers before starting the system.                                                                                                    |

### 2.5.1 Fire prevention measures

|                       | Risk of fire due to hot heat cutters                                                                                          |
|-----------------------|----------------------------------------------------------------------------------------------------|
|                       | Disregarding the following measures leads to fire risks and therefore risk of injury.                                         |
| $\boldsymbol{\wedge}$ | <ul> <li>Installation, setting and operating the WeftMaster CUT-iT only by authorized<br/>personnel.</li> </ul>               |
|                       | Set running and idle temperatures of cutting wires as low as possible.                                                        |
|                       | <ul> <li>Pay utmost attention when blowing-off and cleaning weaving machines with<br/>WeftMaster CUT-iT connected.</li> </ul> |
|                       | Do not run weaving machines fitted with WeftMaster CUT-iT without supervision.                                                |
|                       | Do not lay objects on or over the heat cutters.                                                                               |
|                       | Have suitable fire extinguishers available in case of fire.                                                                   |

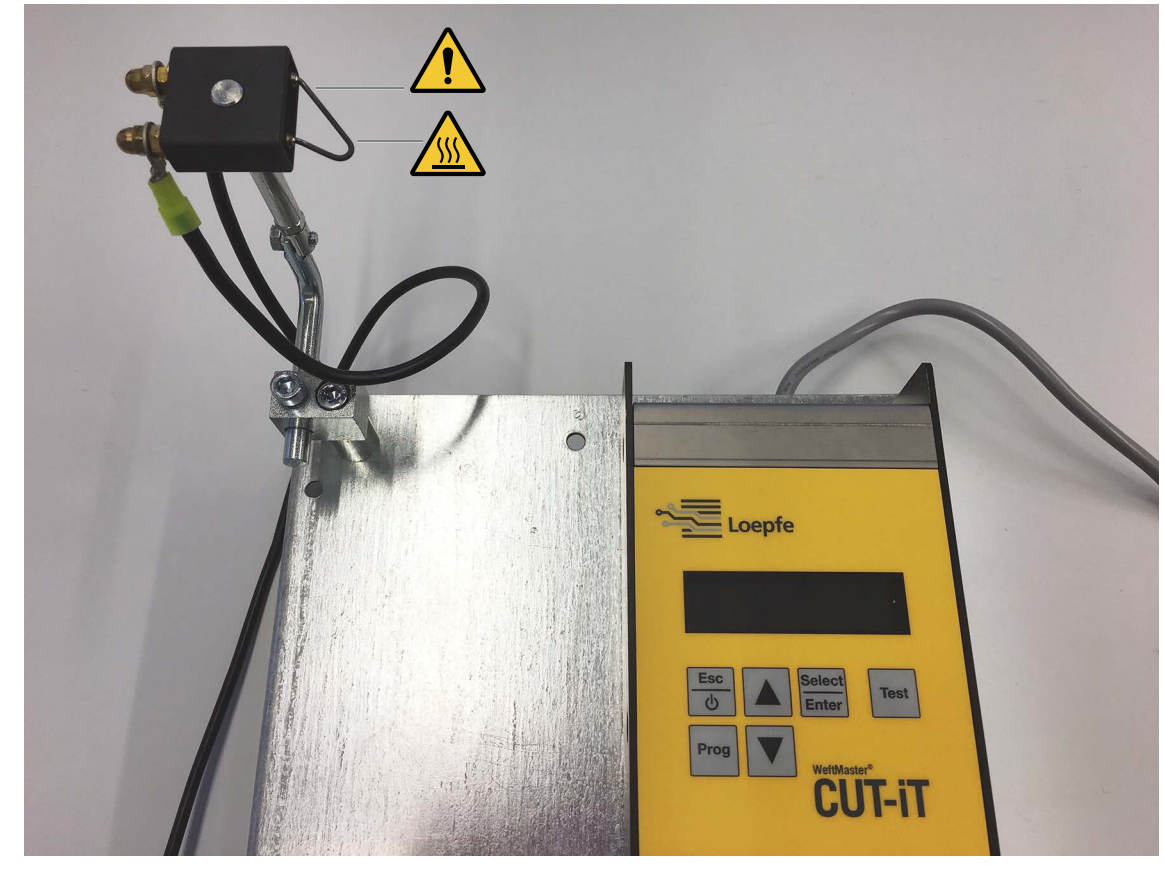

### 2.5.2 Safety precautions when using heat cutters

Control unit and heat cutter

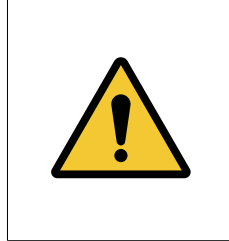

### 

#### Risk of fire due to improper use

Risk of fire and therefore also risk of injury when using the WeftMaster CUT-iT on non-fusible yarns such as pure cotton, pure viscose or pure new wool.

• Only process fusible textiles (synthetic or hybrid fabrics).

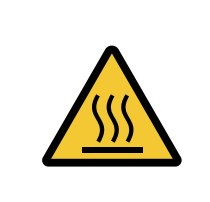

### 

#### Risk of burns due to hot surfaces.

Touching hot cutting wires can cause serious burns.

• Never touch hot cutting wires at any time.

## **3 Product and Function**

### 3.1 Product description

The device is used to separate and melt selvedges of fusible textiles (synthetic or hybrid fabrics) on weaving machines, especially to separate and melt fabric selvedges or to separate fabrics into strips.

The device can be fitted with various heat cutters. Heat cutter selection depends on fabric material processing, material transport speed as well as filling and warp densities.

### 3.1.1 Control unit

The control unit controls the electrical current through the cutting wires of the heat cutter fitted on a weaving machine. The current strength depends on whether the weaving machine is running or idle.

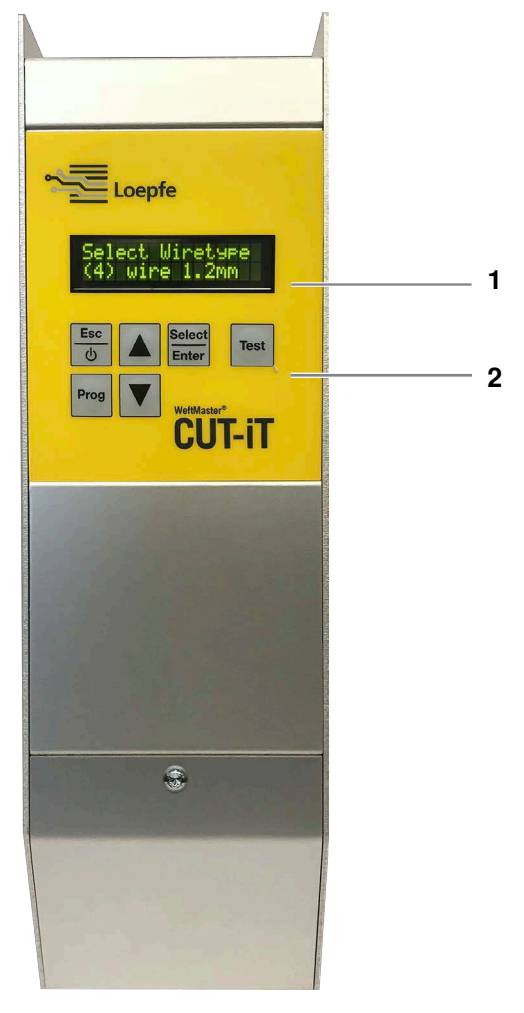

WeftMaster CUT-iT control unit

- 1 Display
- 2 Function buttons

#### The 4 different current flow modes

| Mode         | Description                                                                                                    |
|--------------|----------------------------------------------------------------------------------------------------|
| Off mode     | Output current is switched off.                                                                                                    |
|              | Display: <b>«POWER OFF»</b> (switched off)                                                                                                    |
| Standby mode | Time in which the weaving machine is idle. Predefined current flows<br>through the cutting wires during this time. This achieves an optimum out-<br>put temperature for the machine to run.  |
|              | Display: «Standby»                                                                                                    |
| Boost mode   | Weaving machine starting phase. Predefined current flows through the cutting wires for a limited time. This current heats the cutting wires as quickly as possible to operating temperature. |
|              | Display: <b>«Boost»</b> (startup current)                                                                                                    |
| Run mode     | Time in which the weaving machine is running. The predefined current flows through the cutting wires during this time.                                                                       |
|              | Display: « <b>Run</b> » (running current)                                                                                                    |

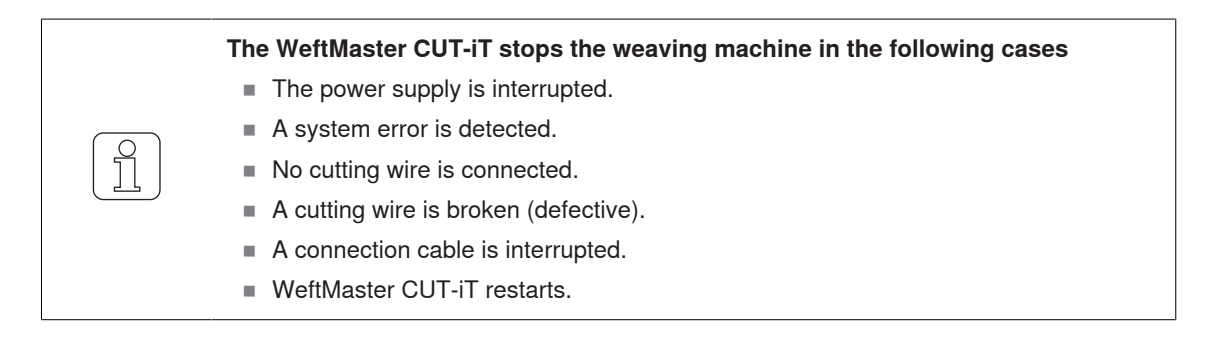

### 3.2 Scope of Delivery

The following components are included in the scope of delivery:

1 control unit WeftMaster CUT-iT

#### Optional

- Heat cutters depending on suitability:
  - 1 heat cutter F Ceramic
  - 1 heat cutter R Ceramic (short)
  - 1 heat cutter R Ceramic (long)
  - 1 heat cutter FL Ceramic
  - 1 heat cutter F Steel
  - 1 heat cutter F Steel with foot
- Power supply 24 V DC
- Auxiliary parts according to Spare Parts catalog

## 4 Operation

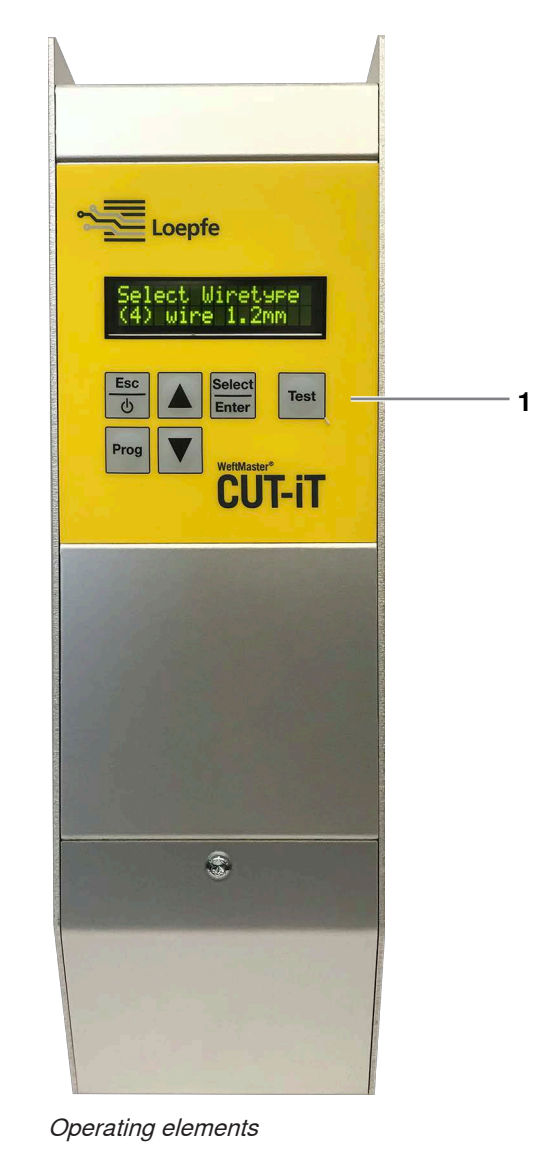

## 4.1 Operating elements

1 Function buttons

## 4.2 Function buttons

| Button          | Press button                                                                                  | Press button for 3 seconds                                                   |
|-----------------|-----------------------------------------------------------------------------------------------|------------------------------------------------------------------------------|
| Esc<br>O        | <ul><li>Switch device on</li><li>Exit without changing</li><li>Delete error message</li></ul> | Switch device off                                                            |
| Select<br>Enter | Confirm                                                                                       | Setting mode (set current strength for « <b>Run</b> »and « <b>Standby</b> ») |
| Prog            | Select program                                                                                |                                                                              |
|                 | Scroll up                                                                                     | Display internal measured values                                             |
| ▼               | Scroll down                                                                                   | Reset program settings of selected program to standard values                |
| Test            | Test mode                                                                                     |                                                                              |

## 4.3 Basic functions

### 4.3.1 Putting the device into operation

- 1. Connect device to power supply.
  - $\Rightarrow$  The following status messages are each displayed for 1 second during the Startup phase.
  - ⇒ Display: «Starting Up»

Starting UP

⇒ Display: «Version: X.X» (software version)

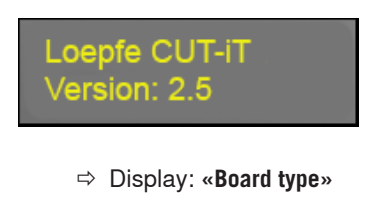

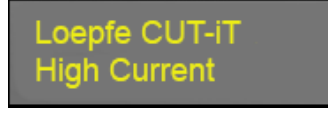

⇒ Display: **«Relay type»** 

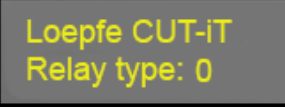

⇒ Display: «Address: X #Slaves: X» (Master/Slave address) when using just one unit: Address (Master) = 0 and number of Slaves = 0

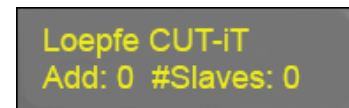

⇔ or

⇒ Display: «Address: X #Slaves: X» (Master/Slave addresses) when using Master and Slave: Address (Master) = 0 and number of Slaves e.g. 2 depending on number of Slaves used)

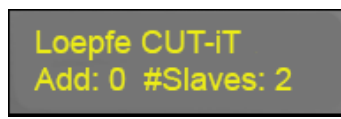

⇔ or

⇒ Display: «Address: X» (Slave address) when using the control unit as Slave: Address (Slave) = e.g. 2

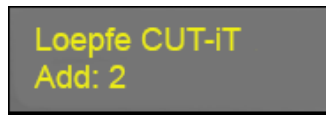

⇒ Display: «Wiretype»

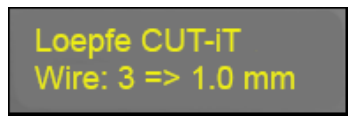

⇒ Display: **«Standby**»

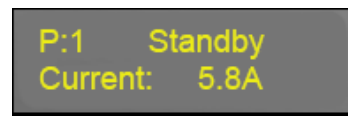

 $\Rightarrow$  Device ready for operation.

### 4.3.2 Switching the device off

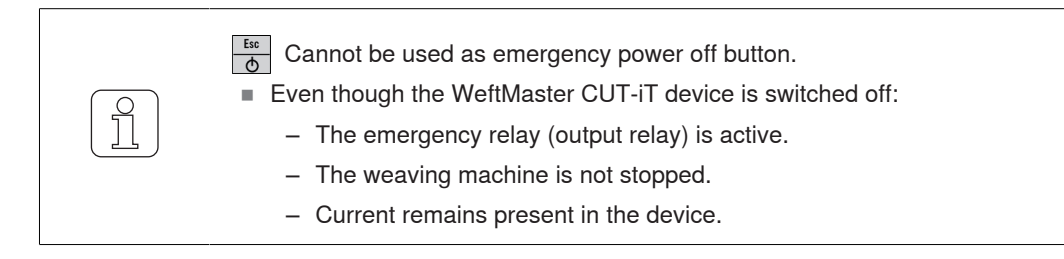

- $\checkmark\,$  Device connected to power supply.
- 1. Esc b Press for 3 seconds.
   ⇒ Display: «POWER OFF» (switched off)

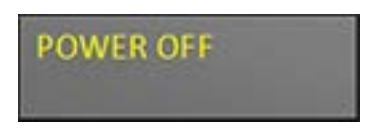

⇒ Output current is switched off.

### 4.3.3 Putting the device into operation

- ✓ Device connected to power supply.
- 1. b Press.
  - ⇒ The following status messages are each displayed for 1 second during the Startup phase (see Putting the device into operation [▶ 16])

### 4.3.4 Current flow modes

**Display (example)** 

- 1. Line
  - «P:4» Program number is displayed.
  - «Standby» Current flow mode is displayed.
- 2. Line
  - «Current: 2.2 A» Output current is displayed.

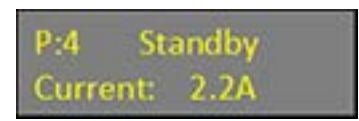

#### Modes

There are 4 different current flow modes:

- «Standby» (ready for operation)
  - The «Standby mode» describes the time in which the weaving machines is idle. Predefined current flows through the cutter wires during this time.

This achieves an optimum output temperature for the machine to run.

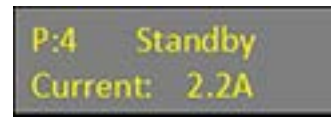

- «WStandby» (Minimum standby time)
  - The WeftMaster CUT-iT maintains a minimum standby time ro allow the cutter wires to cool down when the weaving machine stops.
  - If this minimum standby time is not maintained and the «Run command» comes too soon after a
    previous run, the current remains in the «WStandby-Modus» for the predefined time and the
    standby time is delayed. This minimum time is defined in system parameter 87 (as standard value
    with 0).

P:4 WStandby Current: 2.2A

- «Boost» (start-up current)
  - The **«Boost mode**» describes the weaving machine startup time. The predefined current flows through the cutter wires for a limited time.
  - This current heats the cutter wires as quickly as possible to operating temperature.

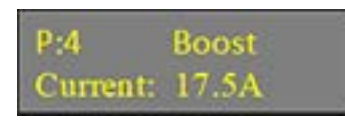

- «**Run**» (running current)
  - The «Run mode» describes the time in which the weaving machines is running. The predefined current flows through the cutter wires during this time.

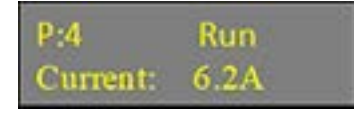

### 4.3.5 Test mode

- ✓ The weaving machine is idle.
- ✓ WeftMaster CUT-iT is in Standby mode.
- 1. Test Press within a maximum time of 1 minute (maximum test time adjustable in system parameter 85).
  - ⇒ WeftMaster CUT-iT switched to Run mode during the time the button is pressed.

### 4.3.6 Select Program

Ten programs can be saved in system memory (program numbers 1–10).

Each program contains the values for the Standby and Run current strengths for the specified and selected cutter wire type.

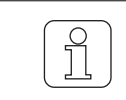

A new value must be defined when a cutter wire type is changed.

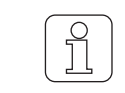

A program can only be selected when the weaving machine is idle.

- ✓ The weaving machine is idle.
- 1. Prog Press.
- 2.  $\blacktriangle$  Press to select the desired program.
- 3. Select Press to confirm the selected program.
- $\Rightarrow$  The selected program is active.

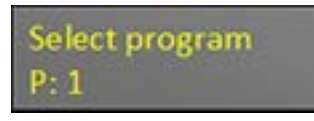

| $( \cap$ |  |
|----------|--|
|          |  |
| 5        |  |
| 1 1 1    |  |
| 1 1 4    |  |
|          |  |
|          |  |

A program can only be selected when the weaving machine is idle.

✓ The weaving machine is running.

- 1. Prog Press.
- ⇒ The following error message is displayed:

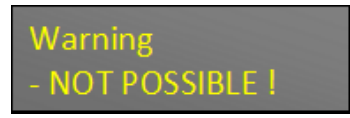

### 4.3.7 Setting the current strength

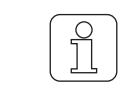

Activating b when changing settings interrupts the process and Setting mode is exited without saving the changes.

#### Standby current strength with machine stopped

✓ The weaving machine is idle.

 Select Enter
 Press for 3 seconds.
 ⇒ Display: «Tune-Standby» (setting in Standby mode)

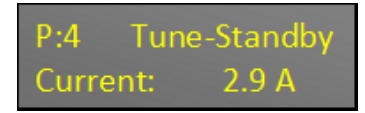

- 2. 🔺 🔻 Press to select desired setting.
- 3. If no button is pressed within 10 seconds.
  - $\Rightarrow$  Setting mode is exited without saving any changes.
- 4. Select Enter Press to confirm desired setting.
   ⇒ Display: «Execute» (execute)

| Execute | xecute |  |
|---------|--------|--|
|---------|--------|--|

⇒ The setting is saved.

Run current strength with machine stopped

- ✓ The weaving machine is idle.
- Select Press for 3 seconds.
   ⇒ Display: «Tune-Standby» (setting in Standby mode)

| P:4 Tun  | e-Standby |
|----------|-----------|
| Current: | 2.9 A     |
|          |           |

Press to switch to settings in « Run mode» .
 ⇒ Display: «Tune-Run Current» (current strengths setting in Run mode)

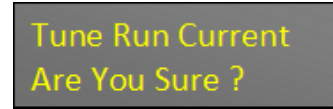

3. Select Interiment Press to confirm process.
⇒ Display: «Tune-Run» (setting in Run mode)
P:4 Tune-Run Current: 10.0 A
4. 

Press to select desired setting.

5. If no button is pressed within 10 seconds.
⇒ Setting mode is exited without saving any changes.
6. Setting mode is exited setting.
⇒ Display: «Execute» (execute)

| Execute |  |  |
|---------|--|--|
|         |  |  |

 $\Rightarrow$  The setting is saved.

#### Run current strength with machine running

Only the run current strength can be set when the weaving machine is running.

- $\checkmark~$  The weaving machine is running.
- Select Inter
   Press for 3 seconds.
   ⇒ Display: «Tune-Run» (setting in Run mode)

| P:4      | Tune-Run |
|----------|----------|
| Current: | 10.0 A   |

2.  $\blacktriangle$  Press to select desired setting.

3. If no button is pressed within 10 seconds.

 $\Rightarrow$  Setting mode is exited without saving any changes.

 4. Select Enter Press to confirm desired current strength.
 ⇒ Display: «Execute» (execute)

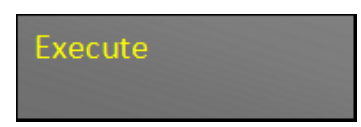

 $\Rightarrow$  The setting is saved.

## 4.4 Advanced functions

### 4.4.1 System settings

The following system settings can be displayed:

- «Standby current»
- «Run current»
- «Boost current»
- «Boost time»
- «Internal values»
- «Supply voltage»
- «Output voltage»
- «Set value of current source A»
- «Actual output current of current source A»
- «Set value of current source B»
- «Actual output current of current source B»
- «Output load resistance»

### **Displaying system settings**

1. A Press for 3 seconds.

⇒ Display: «Internal values» the internal value (temperature) is displayed.

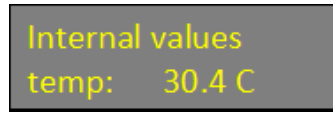

- Press to display futher internal values.
   ⇒ The further internal values are displayed.
- 3. Press any button.
- ⇒ WeftMaster CUT-iT returns to «Standby mode».

### 4.4.2 Setting the display contrast

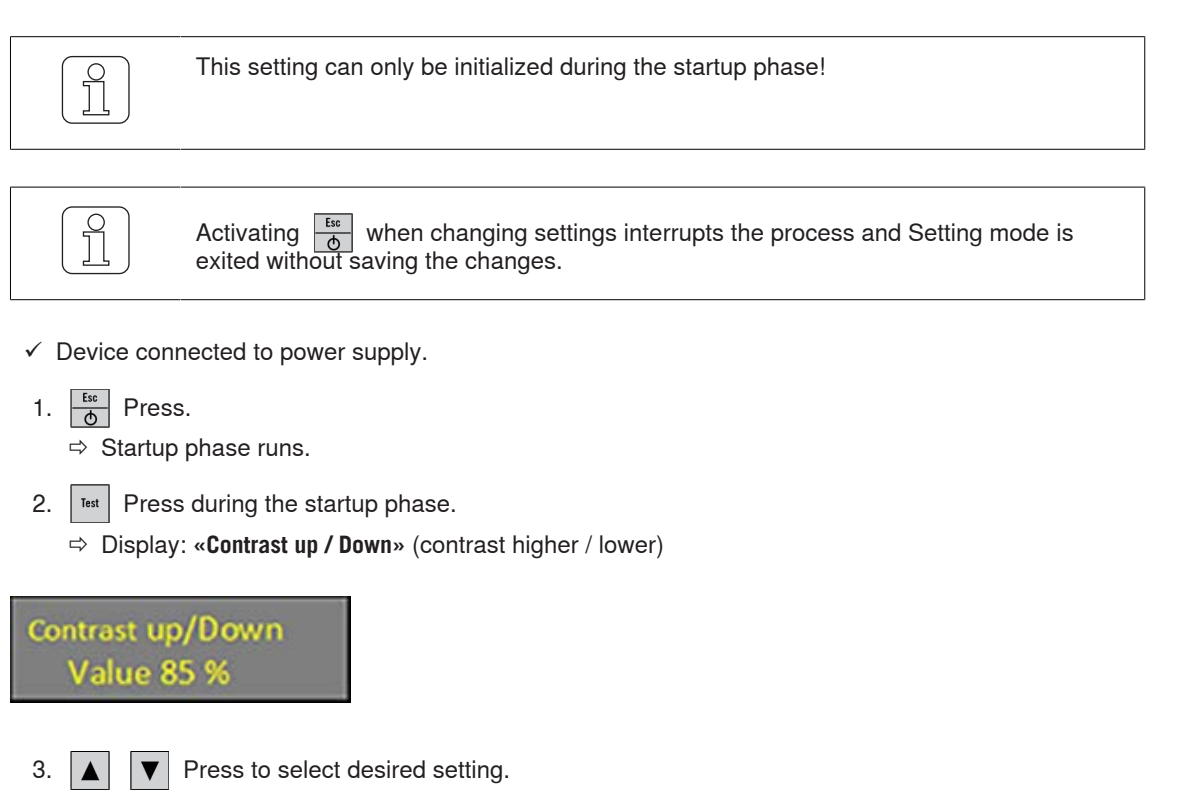

- 4.  $\frac{Select}{Enter}$  Press to confirm desired setting.
- ⇒ Display contrast is set.

## 5 Troubleshooting

## 5.1 Warnings

A warning is displayed for 3 seconds:

| Warning | Display                                                                                       | Action                                                                        |
|---------|-----------------------------------------------------------------------------------------------|-------------------------------------------------------------------------------|
| 1       | <b>«NOT POSSIBLE!»</b> Operator cannot execute (e.g. select program while machine is running) | Select a program when the weaving ma-<br>chine is idle.                       |
| 2       | «BOOST LIMITED»                                                                               | When the boost current strength limit is reached, the boost time is extended. |
|         | The boost current strength is limited for an output power of max. 325 W.                      |                                                                               |
| 3       | «RUN LIMITED»                                                                                 | The run current strength is limited.                                          |
|         | The run current strength is limited for an output power of max. 125 W.                        |                                                                               |

## 5.2 Error messages

| Error | Display / cause                                                                                                    | Action                                                                                                    |
|-------|----------------------------------------------------------------------------------------------------|----------------------------------------------------------------------------------------------------|
| 01    | « <b>NO CUTTING WIRE SET</b> »<br>No cutter wire diameter is defined in the ba-<br>sic setting.                                                                                                    | Assign an <b>«industrial electrician / installation</b><br><b>technician</b> » to carry out the following work:<br>Define the cutter wire diameter.                                |
| 04    | « <b>STILL RUNNING»</b><br>Weaving machine not idle during CUT-iT<br>startup.                                                                                                    | Stop weaving machine during CUT-iT startup.                                                                                                    |
| 07    | «HARDWARE POWER ERROR»<br>The supply of the output current is inter-<br>rupted if the input voltage is outside the lim-<br>its (17 V-33 V) or if the supply current of 24<br>V DC is too high due to a hardware error. | Assign an <b>«industrial electrician / installation</b><br><b>technician</b> » to carry out the following work:<br>Check power supply.                                             |
| 10    | <b>«NO CUTTING WIRE CONNECTED»</b><br>No heat cutter is connected or the heat cut-<br>ter is defective.                                                                                                    | Assign an <b>«industrial electrician / installation</b><br><b>technician</b> » to carry out the following work:<br>Connect heat cutter<br>Replace heat cutter<br>Repair connection |
| 11    | <ul> <li>«INPUT VOLTAGE TOO LOW»</li> <li>Input voltage too low.</li> <li>■ 24V supply voltage is lower than 19V.</li> </ul>                                                                                           | Assign an <b>«industrial electrician / installation</b><br><b>technician</b> » to carry out the following work:<br>Check input voltage.                                            |
| 13    | « <b>RUNS PR0 2 MIN»</b><br>Too many runs / stops during the last 2 min-<br>utes.                                                                                                    | Wait and clear error.                                                                                                    |
| 14    | <ul> <li>«MAX BOARD TEMP»</li> <li>Board temperature too high.</li> <li>The ambient temperature is too high or the natural cooling of CUT-iT is insufficient.</li> </ul>                                               |                                                                                                    |
| 15    | « <b>N0 SLAVE(S)»</b><br>CUT-iT is set in Master/Slave mode but<br>fewer Slaves are detected in the network<br>than set.                                                                                               | Check the number of Slaves set.                                                                                                    |
| 16    | « <b>N0 MASTER</b> »<br>CUT-iT is set in Master/Slave mode but no<br>Master is detected in the network.                                                                                                    | Check Master/Slave connection.                                                                                                    |

## 6 Disposal

## 6.1 Hazardous waste

**Electronic components** 

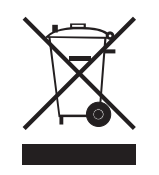

## Waste electrical and electronic equipment and batteries must not be disposed of with household waste.

If you ever need to dispose of this product, please note the following:

- Recycle product at designated facilities.
- Check with local authorities or the dealer for waste disposal regulations.

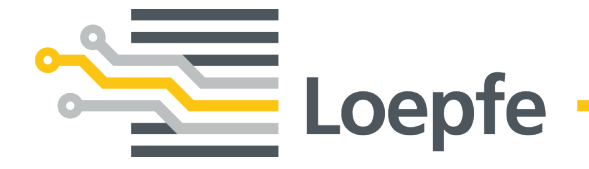

Loepfe Brothers Ltd. 8623 Wetzikon/Switzerland Phone +41 43 488 11 11 Fax +41 43 488 11 00 service@loepfe.com www.loepfe.com

47083003 en